## **CREATE A NEW LOGIN**

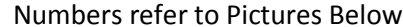

Type New 1. First Main Click on Login Name Password Confirm Nelcome Login Name Time Enter Enter Enter Menu 2. Enter (Name will appear in bottom area) Click on Enter 3. LOGIN Enter Password 4. **Click Confirm Password** 5. Type Password again, then press Enter 6. Welcome page appears. Click Enter Smartman<sup>®</sup> Login Smartman<sup>®</sup> Login Ambu Airway SmartMan Ambu Airway SmartMan Enter your name in the space below, or Enter your name in the space below, or select from the list. select from the list. Welcome to Ambu SmartMan, a complete CPR skills -Welcome to Ambu SmartMan, a complete CPR skills training and evaluation system. training and evaluation system. Please select your name from the list on the left, or Please select your name from the list on the left, or enter your name in the space provided. enter your name in the space provided. JohnSmith JohnSmith JoseBose JoseBose MarkChen MarkChen PeterAnderson PeterAnderson Practice Session Practice Session SeanSmallwood SeanSmallwood Enter a password (10 characters max): SmartMan Version Check SmartMan Version This version 5.3.3.1 This version 5.3.3.1 Online version 5.3.3.1 Online version 5.3.3.1 Online checking is True Online checking is True KateHcloed KateMidde No update required. No update required. Smartman<sup>®</sup> Login Smartman<sup>®</sup> Profile Ambu Airway SmartMan Enter your name in the space below, or select from the list. Welcome to Ambu SmartMan, a complete CPR skills training and evaluation system. Please select your name from the list on the left, or enter your name in the space provided. Welcome KateMcloed to Ambu SmartMan. JohnSmith JoseBose As you are a new user, you must register at MarkChen the Main Menu. Registration requires your PeterAnderson Keycode (provided with your SmartMan Practice Session package) and an internet connection. SeanSmallwood Re-enter your \*\*\*\*\* X Once you are registered, your SmartMan password to confirm learning and testing activities will be available. Press the Enter button to continue to the Main Menu. SmartMan Version Check This version 5.3.3.1 Online version 5.3.3.1 Online checking is True KateHcloed No update required.

## YOU MUST HAVE INTERNET CONNECTED

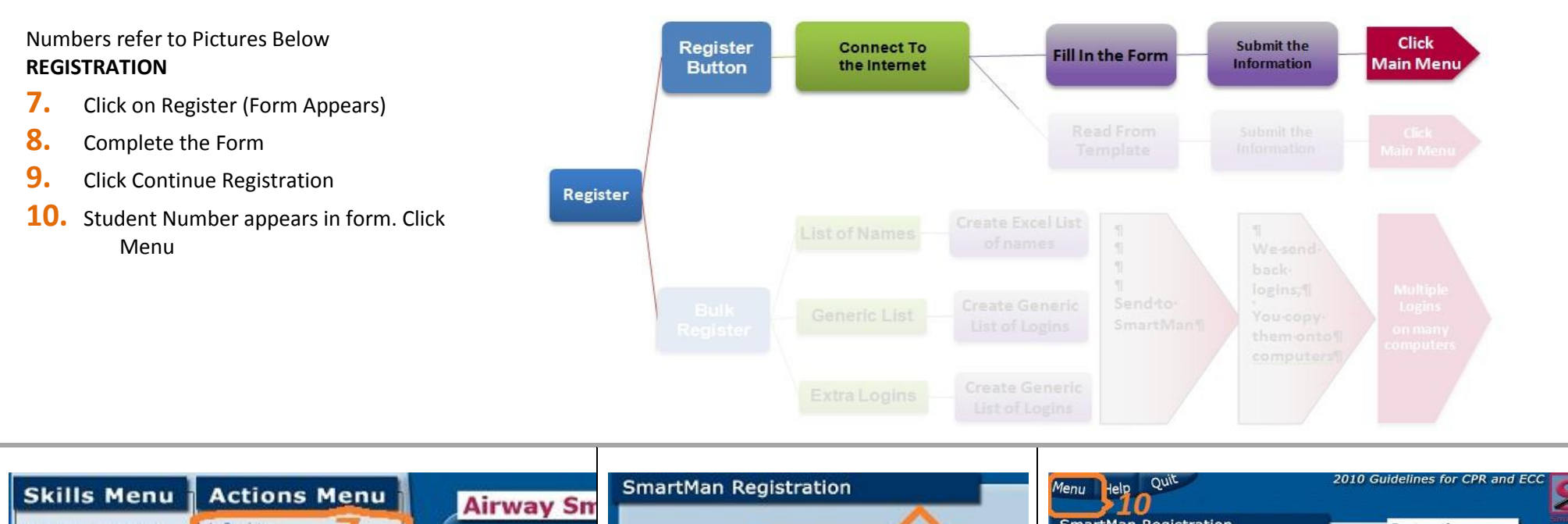

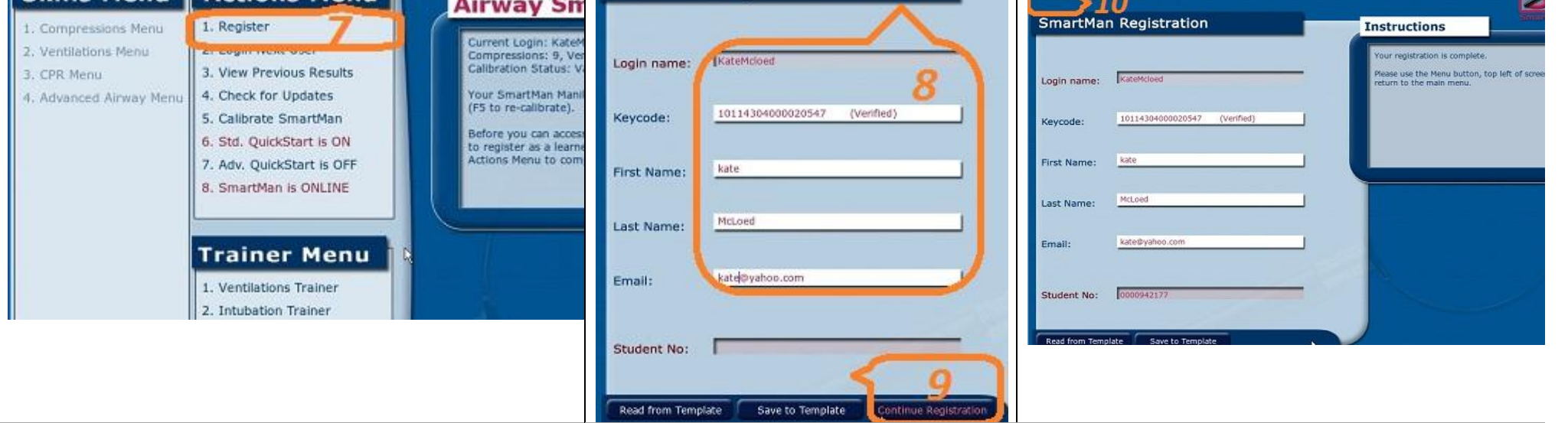